## Contingent Workers: End Contract

## END CONTINGENT WORKER CONTRACT

The quickest (and easiest) way to initiate the "End Contingent Worker Contract" process is to search for the Contingent Worker task using the Workday search box:

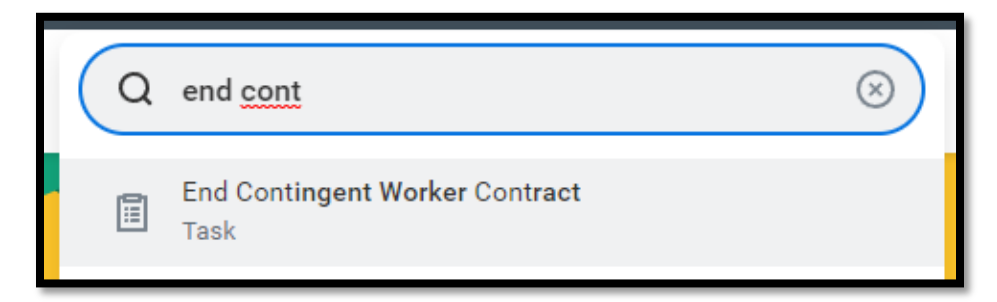

- 1. Search for the task using the first few letters of the task title.
- 2. Select the task.
- 3. Search the name of the contingent worker.

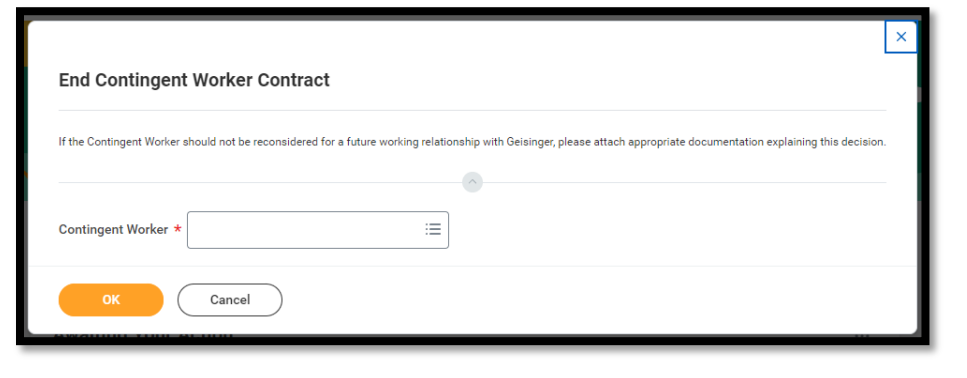

4. Click OK to continue.

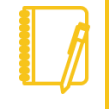

**Note**: Contract End Date should represent the last date the individual was/will be engaged with Geisinger. If you are extending or changing the contingent worker contract end date, this should be done with a change job task.

- 5. Select a Contract End Date and Reason.
- 6. Attach any files if needed.
- 7. Click Submit.

Access to the system will not end until this process is completed.

| ← End Contingent Worker Contract<br>Mary Morris (900075214)[C] (™™<br>P-42859 Volunteer (™™) |                                                        |                                                         |
|----------------------------------------------------------------------------------------------|--------------------------------------------------------|---------------------------------------------------------|
| If the Contingent Worker should not be reconsidered for a future worki                       | ing relationship with Geisinger, please atta           | ach appropriate documentation explaining this decision. |
| Contract End Date * MM / DD / YYYY                                                           |                                                        |                                                         |
| <ul> <li>Additional Information</li> </ul>                                                   | Search<br>Deceased (Death)<br>End of Fixed Appointment | i≡<br>><br>>                                            |
| Attachments                                                                                  | Involuntary<br>Voluntary                               | > >                                                     |
| Drop files here                                                                              |                                                        | Voluntary > Job Abandonment<br>Voluntary > Resignation  |
| Sele                                                                                         | ct files                                               |                                                         |

## Geisinger